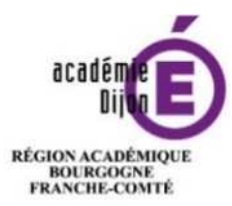

MINISTÈRE DE L'ÉDUCATION NATIONALE MINISTÈRE DE L'ENSEIGNEMENT SUPÉRIEUR, DE LA RECHERCHE ET DE L'INNOVATION

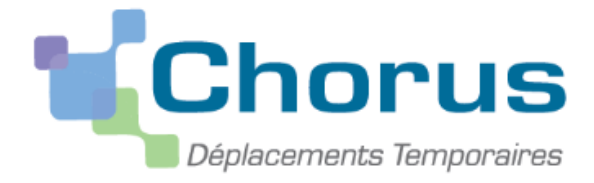

Mode opératoire

# <u>Annexe 8</u>

Réservation d'un voyage

(train – hébergement)

Avec Chorus DT

Division des affaires Financieres Bureau des frais de déplacement

## Sommaire

| I Connexion à l'application Chorus DT  | .71 |
|----------------------------------------|-----|
| Il Paramétrer sa fiche profil          | .71 |
| III Effectuer une réservation de train | .77 |
| IV Annuler un billet de train          | .91 |
| V Echanger un billet de train          | .92 |
| VI Messages d'erreur                   | .93 |

Vous devez vous connecter au <u>portail intranet académique (PIA)</u> à l'adresse suivante : <u>https://pia.ac-dijon.fr</u>

Pour vous connecter, vous devez :

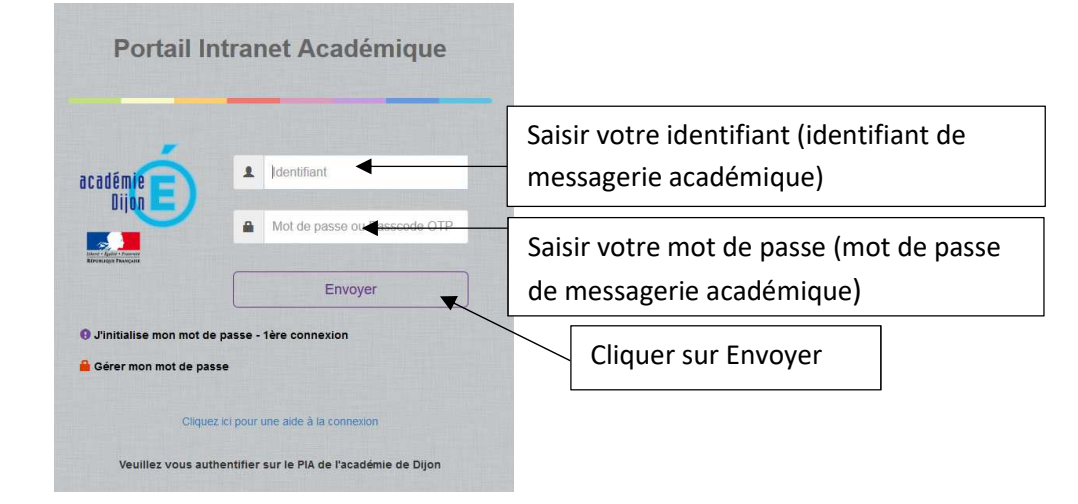

Lorsque vous êtes connecté au PIA, vous devez vous rendre dans l'espace > <u>services pratiques</u>, cliquer sur l'onglet > <u>Métiers</u>, puis sur > <u>DT-GAIA</u>.

|                                                                                                    | Accueil   Mer               | nu 🔍 Rechercher                                   | ۹ (                                 | Déconnexion )                           |
|----------------------------------------------------------------------------------------------------|-----------------------------|---------------------------------------------------|-------------------------------------|-----------------------------------------|
| Cijon E                                                                                                    |                             |                                                   |                                     | Mon profil<br>Mon réseau<br>Mes groupes |
| Il Page personnelle Espace documentaire Numérique éducatif Panda magistere                                                                                                    | Espace syndicats bo get BUR | EAU +                                             | I                                   |                                         |
| Actualités                                                                                                    | Se                          | ervices pratiques                                 |                                     |                                         |
| L'académie de Dijon en interne<br>Actualités générales Site Clemenceau                                                                                                    |                             | énéraux Métiers                                   | Institutionnels                     |                                         |
| Alertes tec<br>Page suivante »                                                                                                    | hniques Co                  | ollaboratifs Form                                 | nation Favoris                      |                                         |
| lletins de salaire en ligne sur l'ENSAP : service ouvert aux                                                                                                    |                             | )s 🕘                                              | Pieces                              | <b>S</b>                                |
| uractuers<br>jillet 2019 par Delphine Mauerhan   Catégorie: Actualités générales   Pas de<br>mentaires                                                                                                    | Ce                          | entre de Gérer son mot<br>ervices de passe        | Dacodat Pleiade                     | Messagerie<br>académique                |
| ISAP (espace numérique sécurisé de l'agent public) est désormais<br>essible aux agents contractuels depuis le 1 <sup>er</sup> juin 2019. Vous y                                                            |                             |                                                   | 11 4.7                              | 12                                      |
| e bulletin de salaire au format numérique. Pendant une période de 6<br>, un bulletin de salaire sous format papier continuera de vous être                                                                 | A<br>P                      | genda Gestion des (<br>artagé congés              | Drganigramme Congès-Aca<br>Rectorat | Serveur<br>Assistance                   |
| s. Pour créer votre espace personnel, rendez-vous sur<br>s//ensap.gouv.fr/ un espace documentaire et d'information est par                                                                                 |                             |                                                   | 19 E                                |                                         |
| urs a votre disposition sur le PIA dans la rubrique « Actualite » dans<br>icle VOS BULLETINS DE SALAIRE EN LIGNE SUR L'ENSAP, et vous<br>var directement accéder à L'ENSAP à partir du PIA en cliquant sur | Ann<br>pe                   | uaire des Annuaire des<br>rsonnels établissements | ENSAP Mon Portail<br>Agent          | RSST                                    |
| ne mil finure dans la ruhrinue « Services nationes / Généraux »                                                                                                    | , *                         |                                                   |                                     | area                                    |
| Projet Académique                                                                                                    | Me                          | oteur de EFIVOL<br>cherche                        | IMAGIN Telerecours<br>Individuel    | APRAD                                   |
|                                                                                                    |                             |                                                   |                                     |                                         |

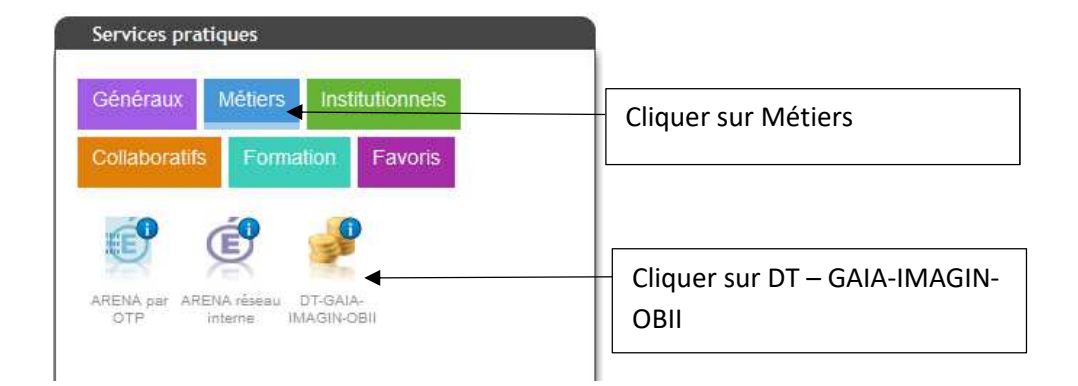

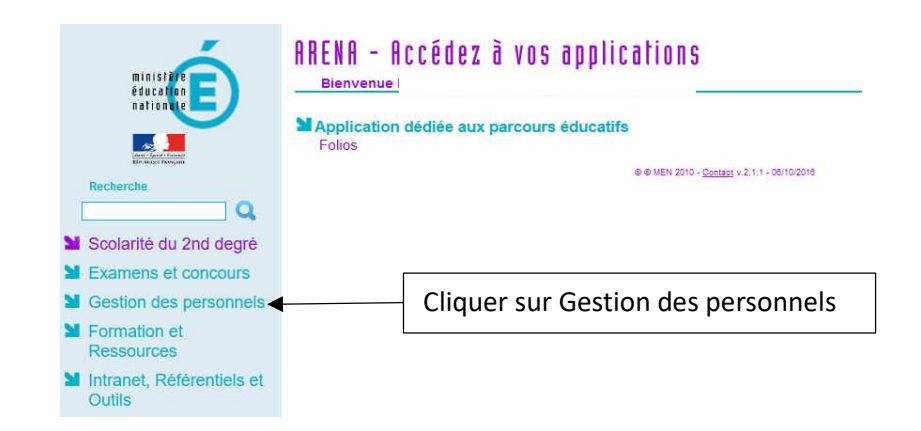

Enfin, sélectionner l'onglet > Déplacements Temporaires.

|   | ministêre<br>êducation              | Bienvenue N                                                  |                          | Dernière                                |
|---|-------------------------------------|--------------------------------------------------------------|--------------------------|-----------------------------------------|
|   |                                     | Gestion des déplacements<br>Déplacements Temporaires         | temporaires (DT)         | I-Prof Assistant Carrière               |
|   | Recherche                           | GAIA - Accès gestionnaire<br>GAIA - Accès individuel         | ntinue (GAIA)            | Mon Portail Agent<br>Mon Portail Agent  |
| 2 | Scolarité du 2nd degré              |                                                              |                          |                                         |
|   | Examens et concours                 | SIRHEN-PRODUCTION Port                                       | Cliquer sur Dépla        | cements                                 |
| M | Gestion des personnels              | Elections professionnelles                                   | temporaires              |                                         |
|   | Formation et<br>Ressources          | Gérer ses abonnements : info<br>Gérer ses abonnements : info | s syndicales academiques |                                         |
|   | Intranet, Référentiels et<br>Outils |                                                              | © © MEN 201              | 0 - <u>Contact</u> v.2.1,1 - 06/10/2016 |

Vous accédez à la page d'accueil de Chorus DT.

La liste de menu Chorus-DT varie selon vos habilitations pour l'application.

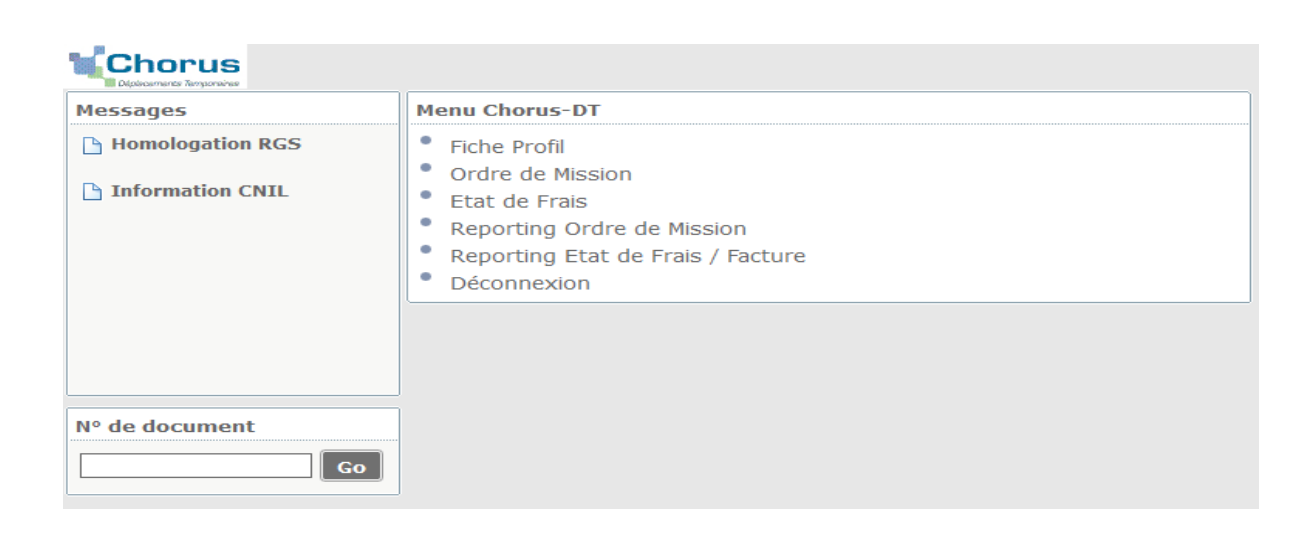

## Pour toute première demande, il faut paramétrer sa fiche profil

| Messages         | Menu Chorus-DT                                           |  |  |
|------------------|----------------------------------------------------------|--|--|
| Homologation RGS | Fiche Profil                                             |  |  |
| Information CNU  | Ordre de Mission                                         |  |  |
| Information CNIL | Liste des Ordres de Mission pour validation              |  |  |
|                  | Etat de Frais                                            |  |  |
|                  | Liste des Etats de Frais pour validation                 |  |  |
|                  | Liste des Etats de Frais en attente de traitement CHORUS |  |  |
|                  | Facturation Fournisseur                                  |  |  |
|                  | Reporting Ordre de Mission                               |  |  |
|                  | Reporting Etat de Frais / Facture                        |  |  |
|                  | Reporting des moyens                                     |  |  |
|                  | <ul> <li>Gestion des habilitations</li> </ul>            |  |  |
| Nº de document   | Administration CHORUS DT                                 |  |  |
| Go               | Déconnexion                                              |  |  |

## Dans l'onglet > Infos générales :

| Infos générales Coo        | rdonnées Préférences voyageur    |            |                                     |
|----------------------------|----------------------------------|------------|-------------------------------------|
| 🖁 Modifier le mot de passe | 🔒 Ré-initialiser le mot de passe |            |                                     |
| Société                    |                                  |            |                                     |
| Civilité                   |                                  |            |                                     |
| Nom                        |                                  |            |                                     |
| Prénom                     |                                  |            |                                     |
| Matricule                  |                                  |            |                                     |
| Nº tiers CHORUS            |                                  |            |                                     |
| Code structure             |                                  |            |                                     |
| Catégorie d'utilisateur    |                                  |            |                                     |
| Date de départ             |                                  |            |                                     |
| Valideur VH1 par défaut    |                                  |            |                                     |
| Axe ministériel 2          |                                  |            |                                     |
| Enveloppes de moyens       |                                  |            | (1) Selectionner avec la loupe      |
| Code Projet / Formation    |                                  |            |                                     |
| Centre de coûts CHORUS     |                                  |            | > agence de voyage TAMP             |
| Type de tiers              |                                  |            |                                     |
| Axe ministériel 1          |                                  |            |                                     |
| Catégorie d'agent          |                                  |            |                                     |
| Domaine fonctionnel        |                                  |            | <sup>(2)</sup> Saisir votre date de |
| Agence de voyage           |                                  | (1)        | naissance                           |
| Alias                      |                                  | <u>L_</u>  |                                     |
| Date de naissance          | xx/xx/xxxx                       | $\bigcirc$ |                                     |
| Permis de conduire Nº      |                                  |            |                                     |
| Edité le                   |                                  |            |                                     |
| Contournement SSO/LDAP     |                                  |            |                                     |

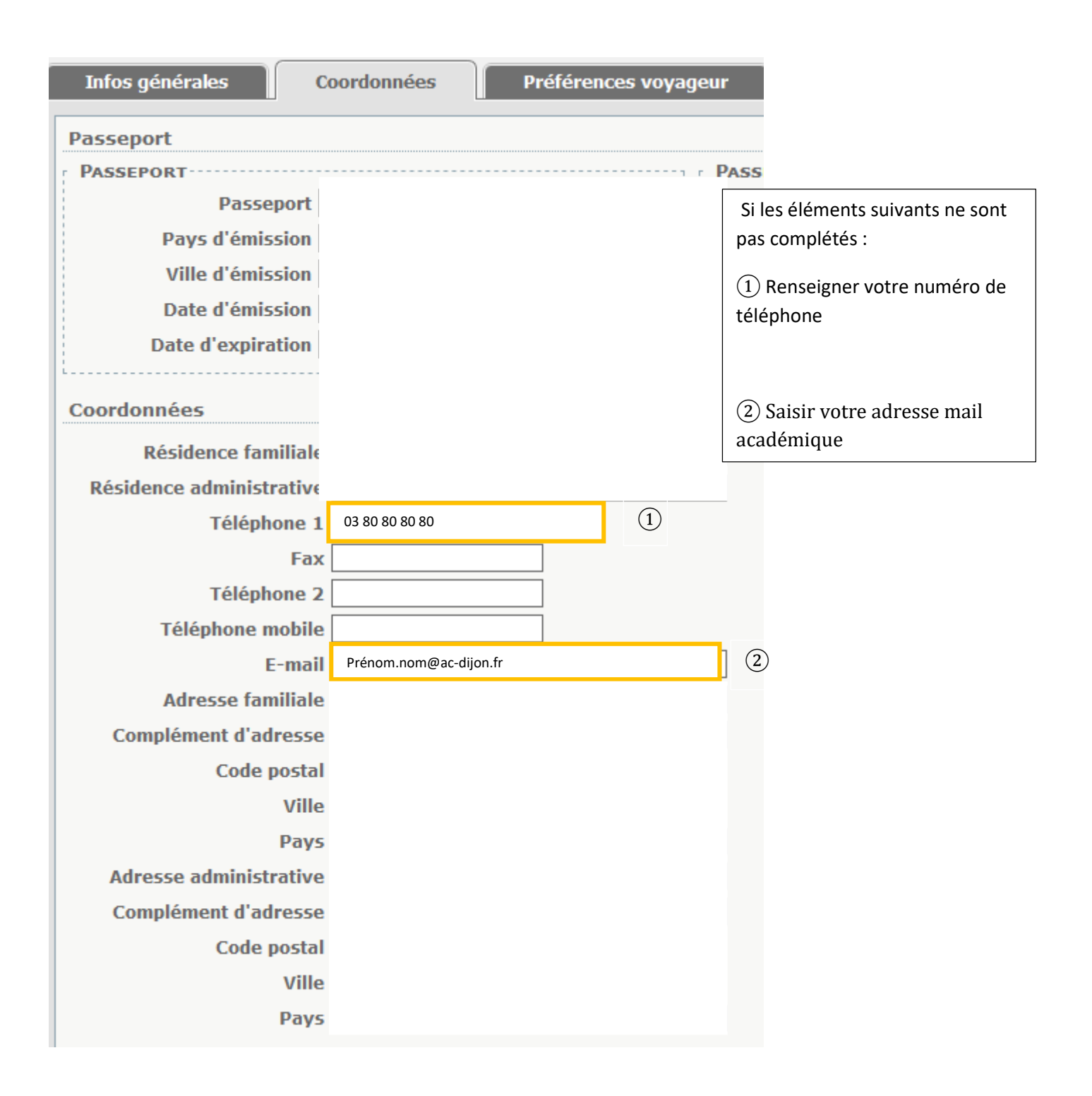

## Il faut sélectionner la communauté e-booking

| Infos générales Coordonnées Préfére                                                                                                    | ences voyageur         | /éhicules | Habilitations | Délégation d'habilitation |
|----------------------------------------------------------------------------------------------------|------------------------|-----------|---------------|---------------------------|
| Préférences                                                                                                    |                        |           |               |                           |
| Type de prestation                                                                                                    | Libellé                |           |               |                           |
| …                                                                                                    |                        |           |               |                           |
|                                                                                                    |                        |           |               |                           |
| Préférences e-booking                                                                                                    |                        |           |               |                           |
| Date de mise à jour du profil<br>avec CTE<br>Date d'échec de mise à jour du<br>profil avec CTE<br>Edentifient e boolding<br>REDIJO14414188 |                        | Cliquer s | ur la loupe   |                           |
| Détail des abonnements - Cartes de fidélité                                                                                                |                        |           |               | 🕒 Créer                   |
| Type d'abonnement                                                                                                    | Société                |           | N° carte ▲    | Réduction                 |
| Au                                                                                                    | cune donnée n'est disp | onible    |               |                           |
|                                                                                                    |                        |           |               |                           |
|                                                                                                    |                        |           |               |                           |

| 🍳 Communauté e-E  | Booking         |                                | X    |
|-------------------|-----------------|--------------------------------|------|
|                   | Code<br>Libellé |                                |      |
|                   | Rechercher      | Sélectionner :                 |      |
| Code 🔺            | Libellé         | <u>Standard :</u> ensemble des |      |
| EDIJO-INSPECTEURS | ACA DIJON DT    | personneis                     | W C  |
| EDIJO-STANDARD-LC | ACA DIJON DT    | Inspecteurs : pour les IEN IPR | COST |

Si vous avez une carte de fidélité ou une carte de réduction, il faut renseigner le détail des abonnements.

| Infos générales Coordonnées Préfé                 | rences voyageur | Véhicules     | Habilitations | Délégation d'hab | ilitations  |
|---------------------------------------------------|-----------------|---------------|---------------|------------------|-------------|
| Préférences                                       |                 |               |               |                  |             |
| Type de prestation                                | Libellé         |               |               |                  |             |
|                                                   |                 |               |               |                  |             |
|                                                   |                 |               |               |                  |             |
| Préférences e-booking                             |                 |               |               |                  |             |
| Date de mise à jour du profil<br>avec CTE         |                 |               |               |                  |             |
| Date d'échec de mise à jour du<br>profil avec CTE |                 |               |               |                  |             |
| Identifiant e-booking FREDIJO14414188             |                 |               |               | Clique           | r sur Créer |
| Communauté e-Booking                              | Q               |               |               |                  |             |
| Détail des abonnements - Cartes de fidélité       |                 |               |               | <u></u>          | Créer       |
| Type d'abonnement                                 | Société         |               | N° carte ▲    | Réduction        |             |
|                                                   | une donnée n'es | st disponible |               |                  |             |
|                                                   |                 |               |               |                  |             |
|                                                   |                 |               |               |                  |             |

| 🟆 Détail des abonnements - Cartes d                                              | de fidélité |                                                                                                    |
|----------------------------------------------------------------------------------|-------------|----------------------------------------------------------------------------------------------------|
| Type d'abonnement N° carte Réduction Date de début de validité Date d'expiration | Confirmer   | <ol> <li>Sélectionner :         <ol> <li>Le type<br/>d'abonnement</li> <li>Le numéro de la<br/>carte</li> <li>La réduction</li> <li>La date de validité</li> <li>La date d'expiration</li> </ol> </li> <li>Cliquer sur Confirmer</li> </ol> |
|                                                                                  |             |                                                                                                    |

## Cliquer sur> Enregistrer pour valider les modifications

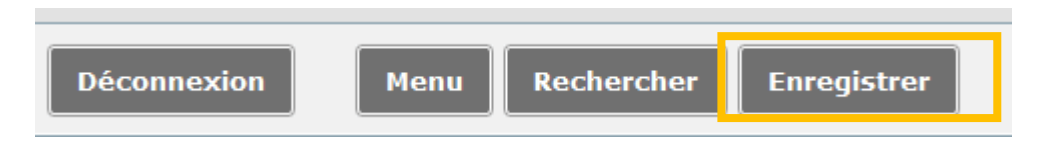

Puis, cliquer sur Menu pour retourner au menu principal

#### Sélectionner > Ordre de mission

| Messages           | Menu Chorus-DT                                                               |
|--------------------|------------------------------------------------------------------------------|
| Information CNIL   | Fiche Profil                                                                 |
| A Homologation PCS | Ordre de Mission                                                             |
| noniologation KGS  | <ul> <li>Liste des Ordres de Mission pour validation</li> </ul>              |
|                    | • Etat de Frais                                                              |
|                    | Liste des Etats de Frais pour validation                                     |
|                    | <ul> <li>Liste des Etats de Frais en attente de traitement CHORUS</li> </ul> |
|                    | <ul> <li>Facturation Fournisseur</li> </ul>                                  |
|                    | <ul> <li>Reporting Ordre de Mission</li> </ul>                               |
|                    | <ul> <li>Reporting Etat de Frais / Facture</li> </ul>                        |
|                    | <ul> <li>Reporting des moyens</li> </ul>                                     |
|                    | <ul> <li>Gestion des habilitations</li> </ul>                                |
| Nº de document     | <ul> <li>Administration CHORUS DT</li> </ul>                                 |
| Go                 | Déconnexion                                                                  |

#### Cliquer sur l'icône en bas de page > Créer OM

| D'anna an tao |                 |          |          |                  |
|---------------|-----------------|----------|----------|------------------|
| Deconnexion   | Menu Rechercher | Creer OM | Imprimer | Valider/Modifier |

Sélectionner :

- l'icône <u>train</u>
- le type de trajet
- le lieu , la date et horaire de départ
- le lieu, la date et horaire de retour

Cliquer sur > Lancer la recherche

| Création d'un nouvel OM -                                                                                                    |                      | × |
|----------------------------------------------------------------------------------------------------|----------------------|---|
| PRESTATION PRINCIPALE O O O O Autr                                                                                                    | re                   |   |
| TYPE DE TRAJET<br>© , Aller Simple OU                                                                                                    | C Multi Destinations |   |
| IRAJET ÁLLER<br>Lieu de départ Q ← Li<br>Date de départ 30/07/2019 3 à 08:00 ✓<br>IRAJET RETOUR<br>Date de départ 30/07/2019 3 à 17:00 ✓ | ieu d'arrivée        |   |
|                                                                                                    | Lancer la recherche  |   |

## Cliquer sur> Passer à la réservation

| SAP Concur C       Voyages         Voyages       Bibliothèque de voyages       Modèles       Outils         Voyages       Bibliothèque de voyages       Modèles       Outils         Voyages       Votre itinéraire       Pour procéder à la réservation de votre itinéraire, veuillez fournir ci-dessous des informations supplémentaires, puis appuyez sur le bouton Passer à la réservation.         TRAVEL REQUEST ITINERARY         Dillet de train |
|----------------------------------------------------------------------------------------------------|
| Voyages       Bibliothèque de voyages       Modèles       Outils         Votre itinéraire       Votre itinéraire       Votre itinéraire, veuillez fournir ci-dessous des informations supplémentaires, puis appuyez sur le bouton Passer à la réservation.         TRAVEL REQUEST ITINERARY         Billet de train                                                                                                    |
| Votre itinéraire<br>Pour procéder à la réservation de votre itinéraire, veuillez fournir ci-dessous des informations supplémentaires, puis appuyez sur le bouton Passer<br>à la réservation.<br>TRAVEL REQUEST ITINERARY<br>Billet de train                                                                                                    |
| Pour procéder à la réservation de votre itinéraire, veuillez fournir ci-dessous des informations supplémentaires, puis appuyez sur le bouton Passer<br>à la réservation.<br>TRAVEL REQUEST ITINERARY<br>Billet de train                                                                                                    |
| TRAVEL REQUEST ITINERARY         Billet de train                                                                                                    |
| Billet de train                                                                                                    |
| Ť                                                                                                    |
| DIJON VILLE PARIS<br>Dijon                                                                                                    |
| Départ<br>Mardi, 30/07/2019 Départ à 8:00                                                                                                    |
| Billet de train                                                                                                    |
| PARIS DIJON VILLE<br>Dijon                                                                                                    |
| Départ<br>Mardi, 30/07/2019 Départ à 17:00                                                                                                    |
| Afficher cette page uniquement lorsque je dois fournir des informations supplémentaires                                                                                                    |
| Passer à la réservation                                                                                                    |

#### Sélectionner le train selon les horaires souhaités, puis la gamme tarifaire

| Récapitulatif du voyage                                         | DIJON VILLE<br>MER, 31 JUIL | À PARIS<br>L - MER | , 31             | JUILL                   |                          |                |                  |                             | Atticher comme EL                                           |
|-----------------------------------------------------------------|-----------------------------|--------------------|------------------|-------------------------|--------------------------|----------------|------------------|-----------------------------|-------------------------------------------------------------|
| Réservation de train                                            | Masquer matrice             | Imprimer / B       | E-mall           |                         |                          |                |                  |                             |                                                             |
|                                                                 | Tous<br>25 résultats        |                    | 1                | av<br>av                |                          | Mul            | tipla            |                             | <b>Lyria</b><br>Lyria                                       |
| V risanses në vuyage                                            |                             |                    | 201              | 04giá                   |                          | REA            | iágia.           |                             | 20.04giá                                                    |
| Recherches précédentes                                          | Sans escala<br>25 résultats |                    | 9<br>9 76        | 9.00<br>Fultats         |                          | 10<br>12 ré    | 7.00<br>suitets  |                             | 123.00<br>4 résultats                                       |
| Dartherites meretarian                                          | -                           | -                  |                  |                         |                          |                |                  |                             |                                                             |
|                                                                 | Réserver par tar            | f Rése             | erver pa         | ir horalre              |                          |                |                  |                             |                                                             |
| Modifier la recherche de train                                  | Recherche de n              | uméro de t         | Q                | Trié par:               | Prix - Ordre croise      | ant            | ~                | Aff<br>Pré                  | ichage : 25 de 25 résultata<br>Icédent 1 2 3 Sulvant   Tous |
| De                                                              | -                           | _                  |                  |                         |                          |                |                  | 0.000                       |                                                             |
| DIJON VILLE, France<br>Reshercherune gaie                       | TGV                         |                    | 7:24             | ÷., A                   | 9:08                     | Direct         | 1h 44r           | n                           | €99,00                                                      |
| PARIS, France<br>Reshercheruna gare                             | 100                         |                    | 16:53            |                         | 18:32                    | Direct         | 1h 39r           | n                           | Masquer les tarits                                          |
| Déperi<br>11 31/07/2011 ex 8:00 🔊                               |                             | 4                  | VOYAG<br>PARIS ( | E ALLER-R<br>BARE DE L' | ETCUR: DIJON VILU<br>FON | E À DESTINATIO | N DE             |                             |                                                             |
| Retour<br>31/07/201 de 17/00                                    | Service de tri              | iln privilēgi      | e pour           | Chorus-DT               | portall de réservation   | on en ligne    |                  | 1                           | lasquer tous les détails »                                  |
| Classe Rechercher par<br>Seconde Phy P                          | DÉPART                      | 9                  | R Me             | r, 31 Juill             |                          |                |                  |                             | Masquer les détails                                         |
| Afficher uniquement les tarits tains<br>temboursables sans fais | Mer, 31                     | )ulli              | 7:24<br>9:08     | DIJON VI<br>PARIS GA    | LLE<br>IRE DE LYON       |                | 1h 44m           | TGV Train 674<br>TGV Duplex | 1                                                           |
| Treins directs uniquement                                       | RETOUR                      | ))                 | R Me             | r, 31 Julii             |                          |                |                  |                             | Masquer les détails »                                       |
| Rechercher                                                      | Mer, 31                     | Julli 1            | 16:53<br>18:32   | PARIS GA<br>DIJON VI    | IRE DE LYON              |                | 1h 39m           | TGV Train 675<br>TGV Duplex | 9                                                           |
| Départ - Mer, 31 Julii 🧄                                        | Ontions di                  | , tarif            |                  |                         | Modificable              | 5              | Romboureshia     |                             |                                                             |
| 0 Dener 704-13-17                                               | opeone of                   | 2 640 11           |                  |                         | Woundard                 |                | I VEH DOWI DODIE |                             |                                                             |
| Arrivée 9:08-15:07                                              | Régles                      |                    |                  |                         | Oul                      |                | Oul              | 0                           | €99,00                                                      |
| Retour - Mer, 31 Julii                                          | SECONDE<br>Règles           | / PRO SEC          | ONDE             |                         | Out                      |                | Oul              | 0                           | €118,00                                                     |
| •                                                               |                             |                    |                  |                         |                          |                |                  |                             |                                                             |
| Départ 16:53 - 18:53                                            | PRO SECO<br>Règles          | NDE / SEC          | ONDE             |                         | Ouli                     |                | Oul              | 0                           | €121,00                                                     |
| Arrivée 18:32 - 20:32                                           | PRO SECO                    | NDE                |                  |                         | 04                       |                | 04               |                             | £140.00                                                     |
| Prix                                                            | Règles                      |                    |                  |                         | 00                       |                | 241              | 0                           |                                                             |
| Prix EUR99.00 - EU19140.00                                      | SNCF                        |                    |                  |                         |                          |                |                  |                             |                                                             |

#### **Options du tarif :**

Seconde : aller - retour en seconde

Seconde/ Pro seconde : aller en tarif seconde et le retour en Pro seconde

Pro seconde / Seconde : aller en tarif pro seconde et le retour en tarif seconde

Pro seconde : aller - retour en tarif Pro seconde

#### Conditions d'échange et remboursement :

<u>Seconde :</u> - à compter de 30 jours avant le départ, retenue de 5€ ;

- de l'avant-veille jusqu'au jour du départ, retenue de 15€ ;

- à partir de 30 minutes avant le départ, billet échangeable 2 fois maximum uniquement pour le même jour et le même trajet. Billet non remboursable après échange. Retenue de 15€ plus l'éventuel écart de prix entre l'ancien et le nouveau billet.

Pro Seconde : - jusqu'à 30 minutes après le départ, échange et remboursement sans frais ;

- à partir de 30 minutes avant le départ, billet échangeable 2 fois maximum uniquement pour le même jour et le même trajet et non remboursable après échange ;

- au-delà de 30 minutes après le départ : billet non échangeable et non remboursable.

Le récapitulatif du voyage apparaît, vous pouvez vérifier les informations concernant votre trajet, votre identité, le programme de fidélité

#### Si vous souhaitez voyager à côté d'un autre voyageur :

Il faut que le premier voyageur effectue sa demande de billet de train et note le numéro de la voiture et le siège.

Ensuite le second voyageur pourra effectuer sa demande et cocher la case

Ainsi, il pourra reporter le numéro de la voiture et du siège correspondant au billet pris par le premier voyageur.

Afin d'obtenir des sièges rapprochés, il est conseillé d'effectuer les réservations le plus rapidement possible.

| Récapitulatif du voyage       Vérifier et réserver le train         Réservation de train       TRAINS         DÉPART       Mer, 31 Juill         Mer, 31 Juill       7:24         DIJON VILLE       1h 44m         9:08       PARIS GARE DE LYON         RETOUR       Mer, 31 Juill         Mer, 31 Juill       10:53         PARIS GARE DE LYON       1h 39m         TGV Duplex         VÉRIFIER LES PRÉFÉRENCES DE VOYAGE         Ces sélections yous sont proposées sur la base des préférences de yotre profil                                                |
|----------------------------------------------------------------------------------------------------|
| DÉPART       Mer, 31 Juill       Masquer les détail         Mer, 31 Juill       7:24       DIJON VILLE       1h 44m       TGV Train 6744         Ner, 31 Juill       7:24       DIJON VILLE       1h 44m       TGV Train 6744         RETOUR       Mer, 31 Juill       Mer, 31 Juill       Masquer les détail         Mer, 31 Juill       16:53       PARIS GARE DE LYON       1h 39m       TGV Train 6759         VÉRIFIER LES PRÉFÉRENCES DE VOYAGE       VÉRIFIER LES PRÉFÉRENCES DE VOYAGE       VÉRIFIER LES PRÉFÉRENCES DE VOYAGE                           |
| Mer, 31 Juill       7:24       DIJON VILLE       1h 44m       TGV Train 6744         State       State       PARIS GARE DE LYON       1h 44m       TGV Train 6744         RETOUR       Mer, 31 Juill       Mer, 31 Juill       Masquer les détail         Mer, 31 Juill       16:53       PARIS GARE DE LYON       1h 39m       TGV Train 6759         Mer, 31 Juill       18:52       DIJON VILLE       1h 39m       TGV Train 6759         VÉRIFIER LES PRÉFÉRENCES DE VOYAGE       VÉRIFIER LES PRÉFÉRENCES DE VOYAGE       VÉRIFIER LES PRÉFÉRENCES DE VOYAGE |
| RETOUR     Mer, 31 Juill     Masquer les détail       Mer, 31 Juill     16:53     PARIS GARE DE LYON     1h 39m     TGV Train 6759       18:32     DIJON VILLE     TGV Duplex                                                                                                    |
| Mer, 31 Juill       16:53       PARIS GARE DE LYON       1h 39m       TGV Train 6759         18:32       DIJON VILLE       TGV Duplex         VÉRIFIER LES PRÉFÉRENCES DE VOYAGE         Ces sélections yours sont proposées sur la base des préférences de votre profil                                                                                                    |
| VÉRIFIER LES PRÉFÉRENCES DE VOYAGE<br>Ces sélections yous sont proposées sur la base des préférences de votre profil                                                                                                    |
| des servicies rous anti proposes ser la surs des prerentes de rous port.                                                                                                    |
| DIJON VILLE à PARIS GARE DE LYON<br>Train: #8744 TGV Duolex Seconde Classe                                                                                                    |
| Position du siège Sans préférence V<br>Niveau d'étage TGV Sans préférence V                                                                                                    |
| Type d'espace Sans préférence V Types de contingents Sans préférence V                                                                                                    |
| PARIS GARE DE LYON à DIJON VILLE<br>Train: #0759 TGV Duplex Seconde Classe                                                                                                    |
| Je souhalte m'asseoir à côté du siège réservé d'un autre voyageur.      Position du siège Sans préférence                                                                                                    |
| Nikeau d'étage TGV Sans préférence                                                                                                    |
| Types de contingents Sans préférence                                                                                                    |

#### SAISIR LES INFORMATIONS SUR LE PASSAGER

Assurez-vous que les informations sur le passager indiquées ci-dessous sont correctes. Toutes les informations requises seront enregistrées dans le profil. 👔

| Passager                                                                                                    | Modifier |
|----------------------------------------------------------------------------------------------------|----------|
| Fonction Prénom légal Nom légal                                                                                    |          |
| Mrs 🗸                                                                                                    |          |
| Rue                                                                                                    |          |
|                                                                                                    |          |
| VIIIe Région, Département (optionnel) Code postal                                                                  |          |
|                                                                                                    |          |
| Pays                                                                                                    |          |
| France                                                                                                    |          |
| Téléphone professionnel Téléphone personnel Téléphone portable                                                     |          |
|                                                                                                    |          |
| E-mail                                                                                                    |          |
|                                                                                                    |          |
|                                                                                                    |          |
| Programme de récompenses                                                                                           |          |
| Programme de fidélité                                                                                              |          |
| Aucun programme de fidélité                                                                                        |          |
| INDIQUER UNE PRÉFÉRENCE DE LIVRAISON DE BILLET<br>comment souhaltez-vous recevoir votre billet ?<br>e-billiet SNCF |          |
| VÉRIFIER LE RÉSUMÉ DES TARIFS                                                                                      |          |
| Description Frais                                                                                                  |          |
| Billet de train €99,00                                                                                             |          |
| Coût total estimé: €99,00                                                                                          |          |
| Total dû maintenant: €99,00                                                                                        |          |
| MÉTHODE DE PAIEMENT                                                                                                |          |
| Cet achat va être facturé directement à votre société.                                                             |          |
| En validant cette réservation, vous acceptez les règles tarifaires et les restrictions.                            |          |
|                                                                                                    |          |
| Retour Réserver le billet de train et continuer                                                                    |          |
|                                                                                                    |          |

Puis cliquer sur > réserver le billet de train et continuer

Vous pouvez consulter le récapitulatif de votre voyage, si les informations sont conformes, cliquer sur > Suivant

Si vous souhaitez effectuer simultanément une réservation d'hôtel, cliquer sur l'icone >Hôtel

| Détails de voyage                       |                                                                           |                                                                                                    |                                           |                       |                             |                   |  |  |
|-----------------------------------------|---------------------------------------------------------------------------|----------------------------------------------------------------------------------------------------|-------------------------------------------|-----------------------|-----------------------------|-------------------|--|--|
| PRÉSENTATION DU VOYAGE                  |                                                                           |                                                                                                    |                                           |                       |                             |                   |  |  |
| Je soul<br>Imprime<br>Envoyer<br>e-mail | haite<br>r:Titinéraire<br>Fitinéraire.coar                                | Nom du voyage : SNCF Voyage en tra<br>PARIS GARE DE LYON (Meather)<br>Date de début: 31 Julilet, 2019<br>Date de fin: 31 Julilet, 2019<br>Description: (Aucune description dispo<br>Numéro de dossier de l'agence : HQA<br>Coût total estimé: €99.00 EUR (Detella | nible) (dostine)<br>(ZX)                  |                       | Ajouter à votre l           | tinăraira         |  |  |
| RÉSER                                   | RVATIONS                                                                  |                                                                                                    |                                           |                       |                             |                   |  |  |
| Mercree                                 | di, 31 Juillet, 2019                                                      |                                                                                                    |                                           |                       |                             |                   |  |  |
| 0                                       | Train DI                                                                  | JON VILLE à PARIS GARE                                                                                                    | de lyon                                   |                       |                             |                   |  |  |
|                                         | Départ : 7:24<br>DIJON VILLE<br>Durée : 1 heure, 44<br>Siège: Volture #00 | minutes<br>6 Siège, 065 (Couloir, Salle supérieure,                                                                                                    | Confirmation : SC<br>Statut : Réservé da  | DLEOP<br>ns 8NCF dir  | reolement/SOLEOP            |                   |  |  |
|                                         | Arrivée : 5:08<br>PARIS GARE DE L'YON                                     |                                                                                                    |                                           | Num<br>voitu          | èro de la<br>re et du siège |                   |  |  |
|                                         | Détails supplément<br>Classe: Seconde C<br>Repas : Aucun repa             | taires<br>Nasse<br>as servi                                                                                                    | Émission de billets<br>Code de barème: JR | : Billet en lig<br>11 | ne auto-imprimé             |                   |  |  |
| 0                                       | Train PA                                                                  | RIS GARE DE LYON à DIJO                                                                                                    | ON VILLE                                  |                       |                             |                   |  |  |
|                                         | Départ : 16:53<br>PARIS GARE DE L                                         | YON                                                                                                    | Confirmation : \$0<br>Statut : Réservé da | DLEOP<br>ns 8NCF dir  | rectement/SOLEOP            |                   |  |  |
|                                         | Slège: Volture #00<br>vers l'arrière)                                     | 6 Siège, 036 (Fenêtre, Salie Inférieure, face                                                                                                    | Num                                       | éro de                | la                          |                   |  |  |
|                                         | Arrivée : 18:32<br>DIJON VILLE                                            |                                                                                                    | voitu                                     | re et d               | u siège                     |                   |  |  |
|                                         | Détails supplément<br>Classe: Seconde C<br>Repas : Aucun repa             | taires<br>Jasse<br>ss servi                                                                                                    | Émission de billets<br>Code de barème: JR | : Billet en lig<br>11 | ne auto-imprimé             |                   |  |  |
| 0                                       | Alouter à votre it                                                        | inéraire                                                                                                    |                                           |                       |                             |                   |  |  |
| COÛT                                    | TOTAL ESTIN                                                               | MÉ                                                                                                    |                                           |                       |                             |                   |  |  |
| Train:                                  | x du billaí-                                                              |                                                                                                    |                                           |                       |                             | 699 00 EUD        |  |  |
| Coût to                                 | tal estimé:                                                               |                                                                                                    |                                           |                       |                             | 699.00 EUR        |  |  |
| 8l vous<br>nécessi                      | formez l'application<br>itant une caution ne s                            | maintenant, votre réservation peut être an<br>era pas annulée.                                                                                                    | nulée. Remarque : to                      | ute partie du         | i voyage étant un aot       | hat immédiat ou   |  |  |
|                                         |                                                                           |                                                                                                    |                                           |                       | Sulvant :                   | Annuler le voyage |  |  |

Cliquer sur <u>>Rechercher</u>

|                                                             | ·          |
|-------------------------------------------------------------|------------|
| Sélection d'un tronçon de<br>voyage                         |            |
| Ajouter une réservation à:<br>PARIS GARE DE LYON (31 Julii) | )          |
| Annuler                                                     | Rechercher |

Vous pouvez déterminer une adresse plus précise, cliquez sur <u>> Suivant</u>

| Rechercher un hôtel                                                                                                    |
|----------------------------------------------------------------------------------------------------|
| Date d'arrivée         Date de départ           31/07/2019         1/02/2015                                                             |
| Rechercher à moins de 5 kilomètres à partir de                                                                                           |
| Aéroport Adresse                                                                                                    |
| OSite de la société Point de référence / Code                                                                                            |
| Point de référence / Code postal                                                                                                    |
| (par ex. « lour Eiffel », « /500/ » ou « Pans »)<br>35 RUE DUTOT Paris                                                                   |
|                                                                                                    |
| Avec des noms contenant :                                                                                                    |
|                                                                                                    |
| Préfère les groupes suivants                                                                                                    |
| Adhésions d'hôtel Fournisseurs d'hôtel                                                                                                   |
| Aucun fournisseur dans le profil.                                                                                                    |
| AccorHotels *                                                                                                    |
|                                                                                                    |
| * Indique les fournisseurs<br>principaux.                                                                                                |
|                                                                                                    |
| Veuillez choisir un endroit où chercher un hôtel, puis sélectionnez vos dates d'arrivée et de départ.<br>Aidez-moi à rechercher un hôtel |
| Afficher le voyage << Précédent Suivant >> Annuler le voyage                                                                             |
|                                                                                                    |

Cliquer sur ><u>Choisir</u>

| 65 RUE DUTO | DT Paris  |  |
|-------------|-----------|--|
|             |           |  |
|             | Location: |  |
|             |           |  |

Sélectionner l'hôtel souhaité puis le tarif. Le tarif ne peut pas dépasser les plafonds autorisés en conformité avec la réglementation en vigueur.

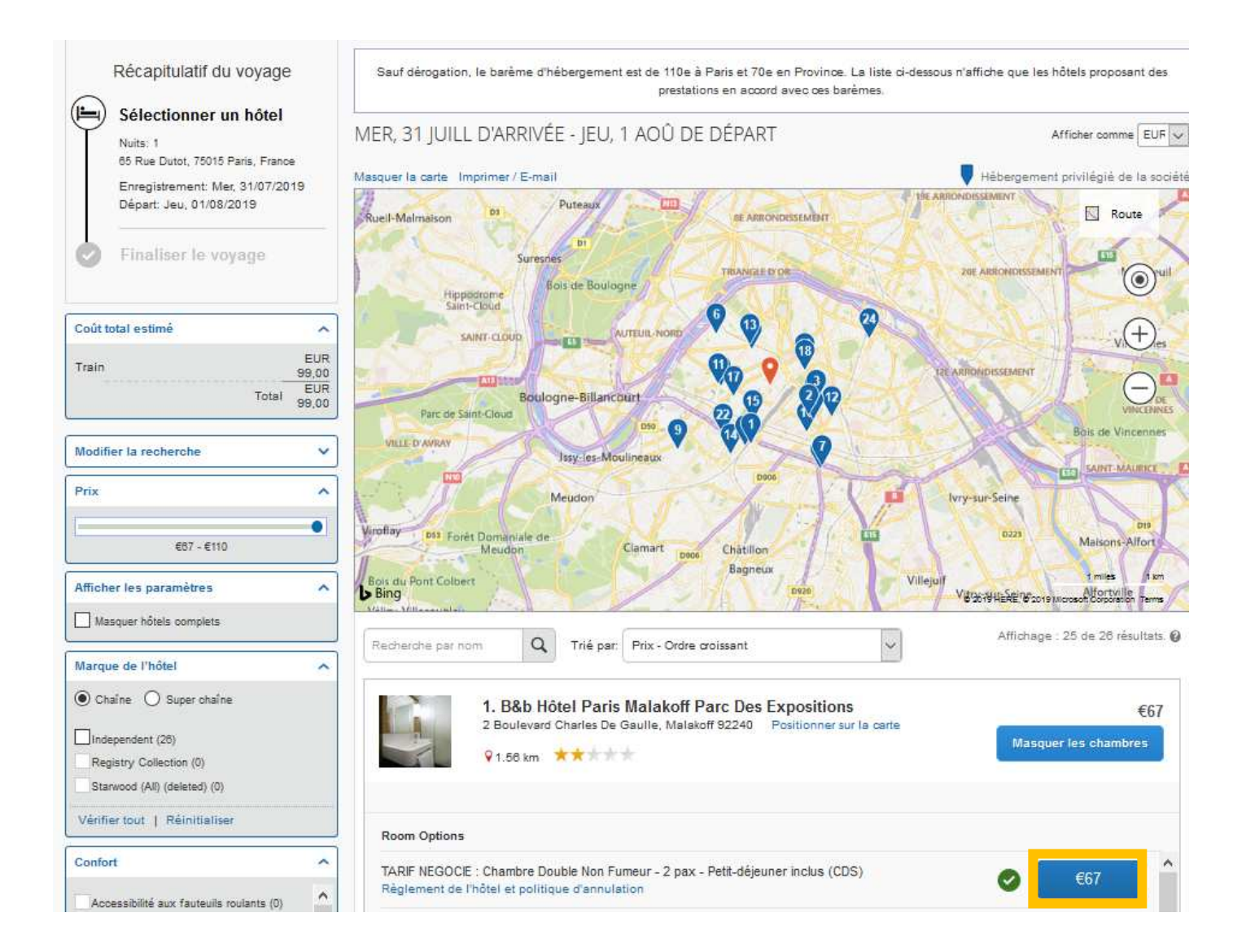

- > Cocher les conditions concernant la réglementation de l'hôtel et les politiques d'annulation
- Cliquer sur > <u>Réserver l'hôtel et continuer</u>

| Récapitulatif du voyage                                            | Contrôler et réserver l'hôtel<br>consulter la chambre d'hôtel                                                                                                    |  |  |  |  |  |
|--------------------------------------------------------------------|----------------------------------------------------------------------------------------------------|--|--|--|--|--|
| Hôtel sélectionné<br>Nuits: 1<br>65 Rue Dutot, 75015 Paris, France | B&b Hôtel Paris Malakoff Parc Des Expositions<br>TARIF NEGOCIE : Chambre Double Non Fumeur - 2 pax - Petit-déjeuner Inclus<br>1 nuit   1 client*                                                                                                    |  |  |  |  |  |
| Enregistrement: Mer, 31/07/2019<br>Départ: Jeu, 01/08/2019         | Enregistrement         Depart         Adresse         Telephone           Mercredi, 31 Juillet, 2019         Jeudi, 01 Août, 2019         2 Boulevard Charles De Gaulle         +33 892 78 80 77           Malakott92240         Malakott92240         +33 892 78 80 77 |  |  |  |  |  |
| Finaliser le voyage                                                | * Chaque chambre d'hôtel est réservée pour un client uniquement, quel que soit le nombre de voyageurs partageant la chambre. Le nom du voyageur principa<br>est associé à la réservation pour l'arrivée à l'hôtel.                                                      |  |  |  |  |  |
|                                                                    | INDIQUER LES PRÉFÉRENCES DE CHAMBRE D'HÔTEL<br>Vos préférences et commentaires seront transmis à l'hôtel.<br>Commentaires (30 caractère maximum)<br>Exemple : Je dois arriver tôt à 11                                                                                  |  |  |  |  |  |
|                                                                    | ENTRER DES INFORMATIONS SUR LE CLIENT DE L'HÔTEL<br>Assurez-vous que le nom indiqué cl-dessous correspond à celui figurant sur la plèce d'identité qui sera présentée le jour d'arrivée. @                                                                              |  |  |  |  |  |
|                                                                    | Client de l'hôtel Modifier   Tout verifie<br>Nom: Téléphone: support-ministeres@amplitudes.com                                                                                                    |  |  |  |  |  |
|                                                                    | Programme d'hôtel Ajouter un programme<br>Aucun programme sélectionné                                                                                                    |  |  |  |  |  |
|                                                                    | VÉRIFIER LE RÉSUMÉ DES TARIFS<br>Description Tarif de nuit Dates Total                                                                                                    |  |  |  |  |  |
|                                                                    | B&b Hotel Paris Malakom Parc Des Expositions €67,00 31 Julii - 01 Aou €67,00<br>Coût total estimé: €67,00*<br>Total dù maintenant: €0,00**                                                                                                    |  |  |  |  |  |
|                                                                    | Peut ne pas inclure les taxes ni les trais supplémentaires.     Montant restant dù à l'hôtel.                                                                                                    |  |  |  |  |  |
|                                                                    | MÉTHODE DE PAIEMENT                                                                                                    |  |  |  |  |  |
|                                                                    | Cet achat va être facturé directement à votre société.                                                                                                    |  |  |  |  |  |
|                                                                    | ACCEPTER LES DÉTAILS SUR LES TARIFS ET LA POLITIQUE D'ANNULATION<br>Consultez les détails sur les tarifs et la politique d'annulation fournis par l'hôtel.                                                                                                    |  |  |  |  |  |
|                                                                    | B&b Hôtel Paris Malakoff Parc Des Expositions <i>Hotel</i>                                                                                                    |  |  |  |  |  |
|                                                                    | Regardez s'il vous plaît les termes et les conditions avant de continuer.<br>Nous ne sommes pas en mesure de récupérer la politique du prestataire hôteller en matière de tarifs, de restrictions et d'annulation. Veuillez contacter                                   |  |  |  |  |  |
|                                                                    | Philip our obtains as informations                                                                                                    |  |  |  |  |  |
|                                                                    | ^J'accepte le règlement de l'hôtel en matière de tarits et de restrictions, ainsi que sa politique d'annulation.                                                                                                    |  |  |  |  |  |
|                                                                    | Retour Reserver l'hôtel et continuer                                                                                                    |  |  |  |  |  |

## Cliquer sur <u>> Suivant</u>

| Récapitulatif du voyage<br>Finaliser le voyage<br>Verifier les details du voyage<br>Salsir des informations<br>concernant le voyage<br>Envoyer la confirmation de voyage | Le nom et la description du voyage facilitent la conser<br>Nom du voyage<br>Ceci apparaîtra dans votre liste des voyages à venir. | vation de vos dossiers.<br>Desoription du voyage (facultatif)<br>Sen à identifier le motif du voyage                                                                                    |
|----------------------------------------------------------------------------------------------------|----------------------------------------------------------------------------------------------------|----------------------------------------------------------------------------------------------------|
|                                                                                                    | SNOF Voyage en train: DUON VILLE jusqu'au<br>PARIS GARE DE LYON                                                                   |                                                                                                    |
|                                                                                                    | Envoyer une copie de la confirmation à :                                                                                          |                                                                                                    |
|                                                                                                    | Envoyez me confirmation électronique sous forme de                                                                                | K                                                                                                    |
|                                                                                                    | Balsissez les données de ce voyage puis oliquez<br>réservation peut être annulée. Remarque : toute p                              | sur Bulvant pour finaliser votre réservation. Bi vous fermez l'application maintenant, votre<br>artie du voyage étant un achat immédiat ou nécessitant une caution ne sera pas annulée. |

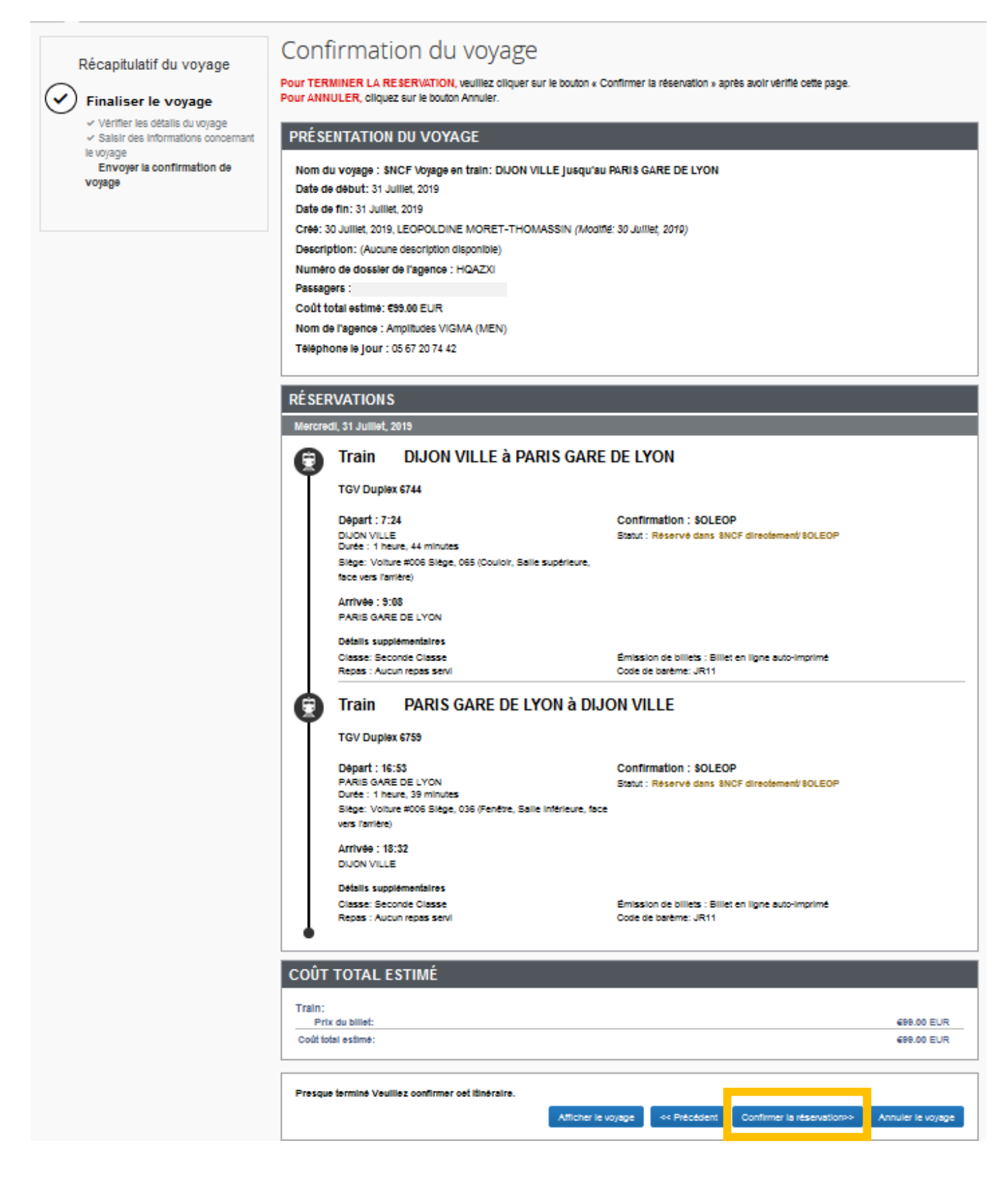

Vous êtes redirigé sur l'application Chorus DT.

Il faut renseigner :

- l'objet de la mission
- > les imputations budgétaires (l'enveloppe de moyens, le centre de cout, le domaine fonctionnel, l'activité)
- le lieu de départ
- > le lieu de retour

| ordre de Missio          | חנ                               |                                      |               | Statu |
|--------------------------|----------------------------------|--------------------------------------|---------------|-------|
| éral Prestations         | Saisie des étapes Fr             | ais prévisionnel Avances             | Historique    |       |
| Destination principale   | PARIS (FRANCE GRANDES VILLE      | Départ le 31/07/201                  | 9 07:24 🥥     | (1j)  |
| Type de mission          | OM Classique                     | Retour le 31/07/201                  | 9 🔳 18:32 🛛 🎯 |       |
| Objet de la mission      | •                                | Commentaire                          |               |       |
| ate limite de validation | 31/07/2019 01:00                 |                                      |               |       |
| Enveloppes de moyens     | Q. 🗢                             | Codes Projet / Formation             | 4             |       |
| entre de coûts CHORUS    | Q                                | Axe ministériel 1                    | 9             |       |
| Domaine fonctionnel      | Q                                | Activité                             | <b>Q</b>      | •     |
| Lieu de départ           | 90                               |                                      |               |       |
| Lieu de retour           | Q 🖨                              |                                      |               |       |
| Axe ministériel 2        |                                  | Indemnités de mission 📝              |               |       |
| Date de création         |                                  | Dernière modification                |               |       |
|                          |                                  |                                      |               |       |
| DRISATION DE VÉHICULE    | Personnel pour besoin de service | D Personnel pour convenance personne | lle 🔘 Aucune  |       |
|                          |                                  |                                      |               |       |
|                          |                                  |                                      |               | j     |
|                          |                                  |                                      |               |       |
|                          |                                  |                                      |               |       |
|                          |                                  |                                      |               |       |
|                          |                                  |                                      |               |       |
|                          |                                  |                                      |               |       |
|                          |                                  |                                      |               |       |
|                          |                                  |                                      |               |       |

Dans l'onglet > Prestations, vous retrouver les informations concernant votre réservation

| Général Prest                            | ations Saisie des étap    | es 📕 Frais prévision                     | nnel Avances                                  | Historique |                |         |
|------------------------------------------|---------------------------|------------------------------------------|-----------------------------------------------|------------|----------------|---------|
| Prestation / Classe                      |                           | Départ / Arrivée 🔺                       | Ville                                         |            | Réservation n° | Montant |
| Train réservé (<br>ONLINE Classe 2, Nº t | oar l'agence<br>rain 6744 | 31/07/2019 - 07:24<br>31/07/2019 - 09:08 | Dijon Ville (FR)<br>Paris Gare De Lyon (FRGV) |            | HQAZXI         | 99.00€  |
| Train réservé<br>ONLINE Classe 2, Nº t   | par l'agence<br>rain 6759 | 31/07/2019 - 16:53<br>31/07/2019 - 18:32 | Paris Gare De Lyon (FRGV)<br>Dijon Ville (FR) |            | HQAZXI         | 0.00€   |
|                                          |                           |                                          |                                               |            |                |         |

En cas de frais supplémentaire, vous pouvez renseigner l'onglet >Frais Prévisionnel puis cliquer sur >Créer

| ſ | Général | Prestations   | Saisie des étapes | Indemnités kilométriques | Frais prévisionnel | Historiq | ue  |  |
|---|---------|---------------|-------------------|--------------------------|--------------------|----------|-----|--|
|   | Créer   | Générer frais |                   |                          |                    |          |     |  |
|   | Date    | Type de frais |                   |                          | Commentaire        |          | Qté |  |
|   |         |               |                   | Aucune donnée n'est      | disponible         |          |     |  |

Noter dans libellé un mot clé comme par exemple repas et cliquer sur >rechercher

| 🍳 Type de frais |                           |           |
|-----------------|---------------------------|-----------|
|                 | Code                      |           |
|                 | Libellé                   |           |
|                 | repas                     |           |
|                 | Eroje d'agonce uniquement |           |
|                 | Rechercher                | X Effacer |
| Code            | Libellé                   |           |
| REP             | Repas au réel plafonné    |           |

Renseigner la date, le montant TTC (forfait de 15.25€ ou 7,63€), le nombre de repas, puis cliquer sur la croix pour fermer la fenetre

| Détail d                 | les frais saisis 001 🔀 👔 🕅 🕅               |
|--------------------------|--------------------------------------------|
|                          | Date 31/07/2019                            |
|                          | Type de frais REP (REPAS AU RÉEL PLAFONNÉ) |
|                          | Ville AUXERRE (FRANCE)                     |
|                          | Montant TTC 15.25 EUR (EURO)               |
|                          | Montant TVA   0.00   D0 - Pas de TVA       |
|                          | Nombre de repas 📕 🚺                        |
| Mo                       | ntant à rembourser 0.00 EUR                |
|                          | Commentaire déjeuner du 31 juillet         |
|                          |                                            |
| uer sur <u>&gt;Enreg</u> | <u>zistrer</u>                             |

| Déconnexion | Menu | Rechercher | Créer OM | Enregistrer | Imprimer | Valider/Modifier | Supprimer OM | ? |
|-------------|------|------------|----------|-------------|----------|------------------|--------------|---|
|             |      |            |          |             |          |                  |              |   |

En cas de doublon ou d'erreur, vous pouvez toujours modifier les frais enregistrés en sélectionnant la ligne correspondante ou les supprimer en cochant la case

| 2/01/2015 RPA Repas personnel itinérant avec restaurant ADM | 7.63€ |
|-------------------------------------------------------------|-------|
| Et en cliquant en bas à gauche sur le symbole               |       |
| Après toute modification, il faut de nouveau cliquer sur    |       |

#### Transmettre l'ordre de mission pour validation

#### Cliquer sur la case > Valider/Modifier

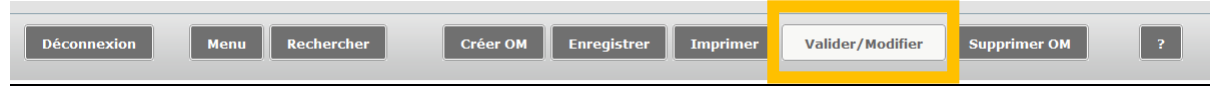

#### Choisir le >statut 2 : Attente de validation VH1

|   | Le statut du document 1 - Création                      |
|---|---------------------------------------------------------|
| v | aus coubaitoz :                                         |
|   | Passer au statut : 2 - Attente de validation VH1        |
|   | 🕑 Passer au statut : RA - Demande de réservation agence |
|   | 😮 Passer au statut : F - Annulé                         |

Saisir le nom du valideur MORET THOMASSIN Léopoldine et cliquer sur >Confirmer le changement de statut

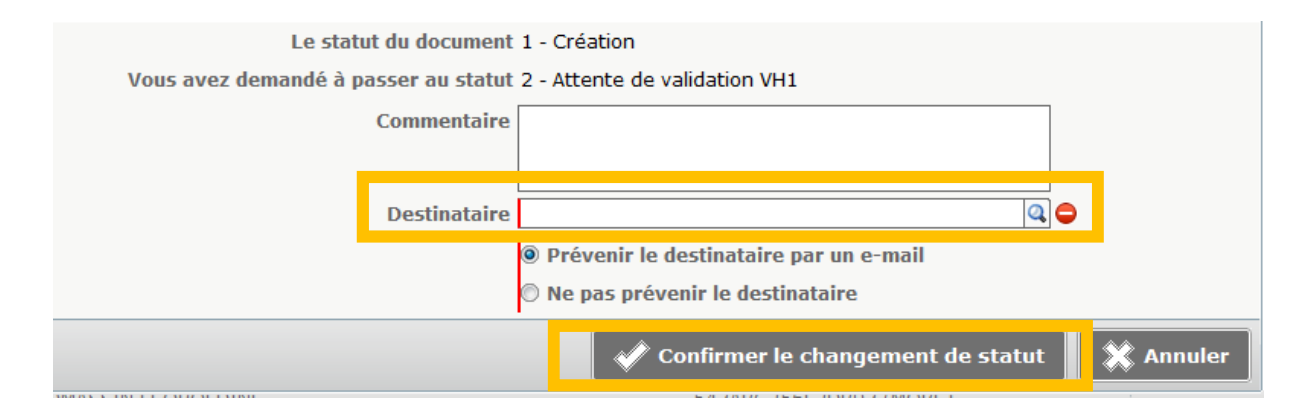

Afin que le service puisse procéder à la validation de votre ordre de mission et à la validation de votre commande, vous devez transmettre par mail à l'adresse suivante : <u>daf1-bontransports@ac-dijon.fr</u> les informations mentionnées ci-dessous :

- Votre nom et prénom
- La date de votre déplacement
- La référence de l'ordre de mission chorus DT
- votre convocation

Afin de prendre en compte les délais de traitement, les demandes doivent être effectuées au minimum 5 jours avant la date de votre déplacement.

Votre réservation sera validée uniquement, si votre demande de billet de train est réservée en 2<sup>ème</sup> classe et si la nuitée d'hôtel ne dépasse pas le plafond de remboursement fixé.

Après validation par le bureau des frais de déplacement, vous recevrez directement vos e-billets pour le train ou le voucher pour l'hôtel sur votre boite mail académique.

## IV Annuler un billet de train

Votre déplacement est annulé, vous devez supprimer votre demande de billet de train.

Il faut se connecter à l'application Chorus DT, noter dans l'espace ><u>N° de document</u> la référence de votre ordre de mission (exemple WJA6B) et cliquer sur ><u>GO</u>

| Chorus<br>Depersonners Temponaires |                                                                                                    |
|------------------------------------|----------------------------------------------------------------------------------------------------|
| Messages                           | Menu Chorus-DT                                                                                                    |
| Homologation RGS Information CNIL  | <ul> <li>Fiche Profil</li> <li>Ordre de Mission</li> <li>Etat de Frais</li> <li>Reporting Ordre de Mission</li> <li>Reporting Etat de Frais / Facture</li> <li>Déconnexion</li> </ul> |
| N° de document                     |                                                                                                    |

#### Cliquer sur > Valider / Modifier

|             |      |            |            |             |                                       |                | <u> </u> |
|-------------|------|------------|------------|-------------|---------------------------------------|----------------|----------|
| Déconnexion | Menu | Rechercher | Créer OM 🗖 | Enregistrer | Imprimer                              | Valider/Modifi | er       |
|             |      |            |            |             | · · · · · · · · · · · · · · · · · · · |                |          |

#### Cliquer sur > Passer au statut : F – Annulé

| Le statut du document V - Validé                                       |
|------------------------------------------------------------------------|
| Vous souhaitez :                                                       |
| Passer au statut : M2 - Modification SG, après validation gestionnaire |
| Passer au statut : SF - Sans frais                                     |
| Passer au statut : RM - Rectification                                  |
| 🔇 Passer au statut : F - Annulé                                        |
|                                                                        |

Noter en commentaire le motif de l'annulation puis cliquer sur > Confirmer le changement de statut

| Le statut du document V - Validé<br>Vous avez demandé à passer au statut F - Annulé<br>Commentaire Réunion annulée - mail reçu le 08 juillet 2019 |                                   |         |  |  |  |
|----------------------------------------------------------------------------------------------------|-----------------------------------|---------|--|--|--|
| Vous avez demandé à passer au statut F - Annulé                                                                                                   |                                   |         |  |  |  |
| Vous avez demandé à passer au statut F - Annulé<br>Commentaire<br>Réunion annulée - mail reçu le 08 juillet 2019                                  |                                   |         |  |  |  |
|                                                                                                    | Confirmer le changement de statut | Annuler |  |  |  |

L'information sera communiquée auprès de l'agence de voyage.

Si l'annulation a lieu la veille ou le jour même du départ, contacter également le bureau des frais de déplacement afin qu'il puisse s'assurer que l'agence de voyage a pu traiter l'annulation avant votre départ. Vous pouvez effectuer l'échange de vos billets en gare ou via les applications SNCF suivantes :

- > Oui. SNCF (pour un billet en seconde)
- > TGV INOUI PRO (pour un billet en pro seconde)

Vous trouverez ci-dessous la procédure à réaliser sur votre application.

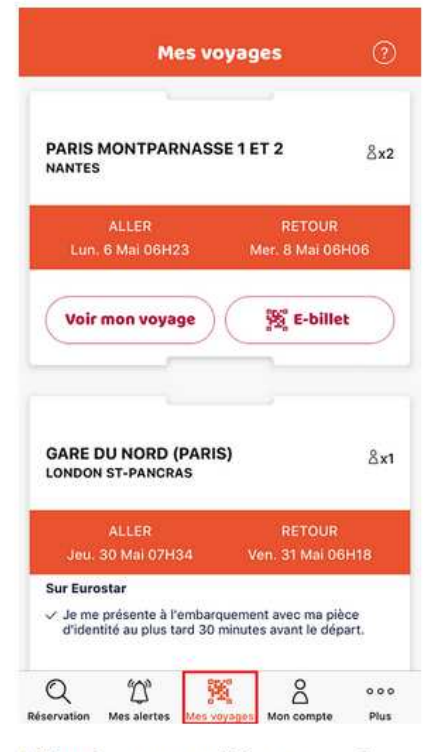

- 1. Rendez-vous sur "Mes voyages" depuis l'application OUI.sncf
- Mes voyages GARE DU NORD (PARIS) 8x1 LONDON ST-PANCRAS Sur Eurostar Je me présente à l'embarquement avec ma pièce d'identité au plus tard 30 minutes avant le départ. 🙀 E-billet Voir mon voyage J'ajoute un raccourci pour afficher rapidement mon prochain voyage avec Siri. Ajouter à Siri 🔛 Importer un voyage Q U 2 邂 000 Plus
- 2. Sélectionnez le voyage que vous souhaitez modifier

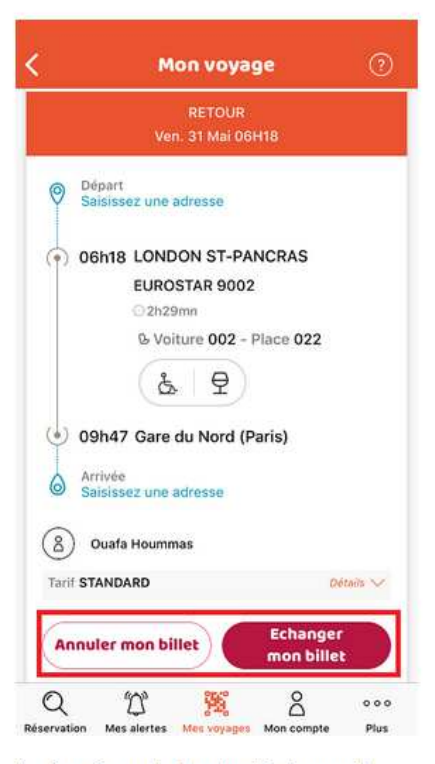

3. Au clic sur le bouton "échanger" ou "annuler", des propositions de trajets s'afficheront. Vous aurez plus qu'à choisir celui qui vous convient et le tour est joué !

https://www.oui.sncf/mobile/echanger-annuler-billet-train-mobile

## 1) Aucune proposition de train

Vous avez le message d'erreur suivant qui apparaît :

```
Désolé, nous ne sommes pas en mesure de renvoyer les résultats de la recherche pour l'une des raisons suivantes :

• La politique voyage de votre société

• La façon dont votre entreprise a configuré Concur Travel

• L'absence d'option disponible pour les dates/heures indiquées dans la recherche

Veuillez effectuer une autre recherche.
```

Il n'est pas possible de commander les billets de train avec l'agence de voyage.

En effet, il n'y a pas de train disponible pour les jours et/ou horaires souhaités.

Il faut que vous réserviez vos billets directement sur le site de la SNCF.
 A votre retour de mission, vous pourrez créer l'ordre de mission via Chorus DT et communiquer votre convocation et vos justificatifs au bureau des frais de déplacement.

#### 2) Ordre de mission annulé sans intervention de votre part

Vous avez reçu un message de Chorus DT vous informant que votre ordre de mission a été annulé.

- ⇒ Votre demande a été refusée en raison des conditions de réservation non conformes à la politique de voyage
- $\Rightarrow$  Votre demande n'a pas pu être traitée dans les délais.

Il est toujours fait mention sur l'ordre de mission du délai dont dispose le service des frais de déplacement pour traiter et valider votre demande.

| Général Prestations            | Saisie des étapes | Frais prévisionnel | Avances             | Historique |
|--------------------------------|-------------------|--------------------|---------------------|------------|
| Destination principale DUO     |                   |                    | )énart le 10/07/201 | 0 07:57    |
| Type de mission OM (           | Classique         | F                  | Retour le 10/07/201 | 9 09:31    |
| Objet de la mission REUNION    |                   | Commentaire        |                     |            |
|                                |                   |                    |                     |            |
| Date limite de validation 04/0 | 07/2019 05:57     |                    |                     |            |

#### Exemple :

Vous effectuez votre demande de réservation le vendredi soir et celle-ci devait être validée avant le lundi matin. L'ordre de mission est automatiquement annulé par l'application car il n'a pas pu être traité avant la date limite de validation.

Afin d'éviter ce type de désagrément, toute demande de réservation doit être communiquée auprès du service au minimum cinq jours avant le départ.